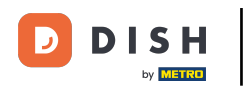

Změňte pořadí svého obsahu na webu DISH. Klikněte na Design a obsah.

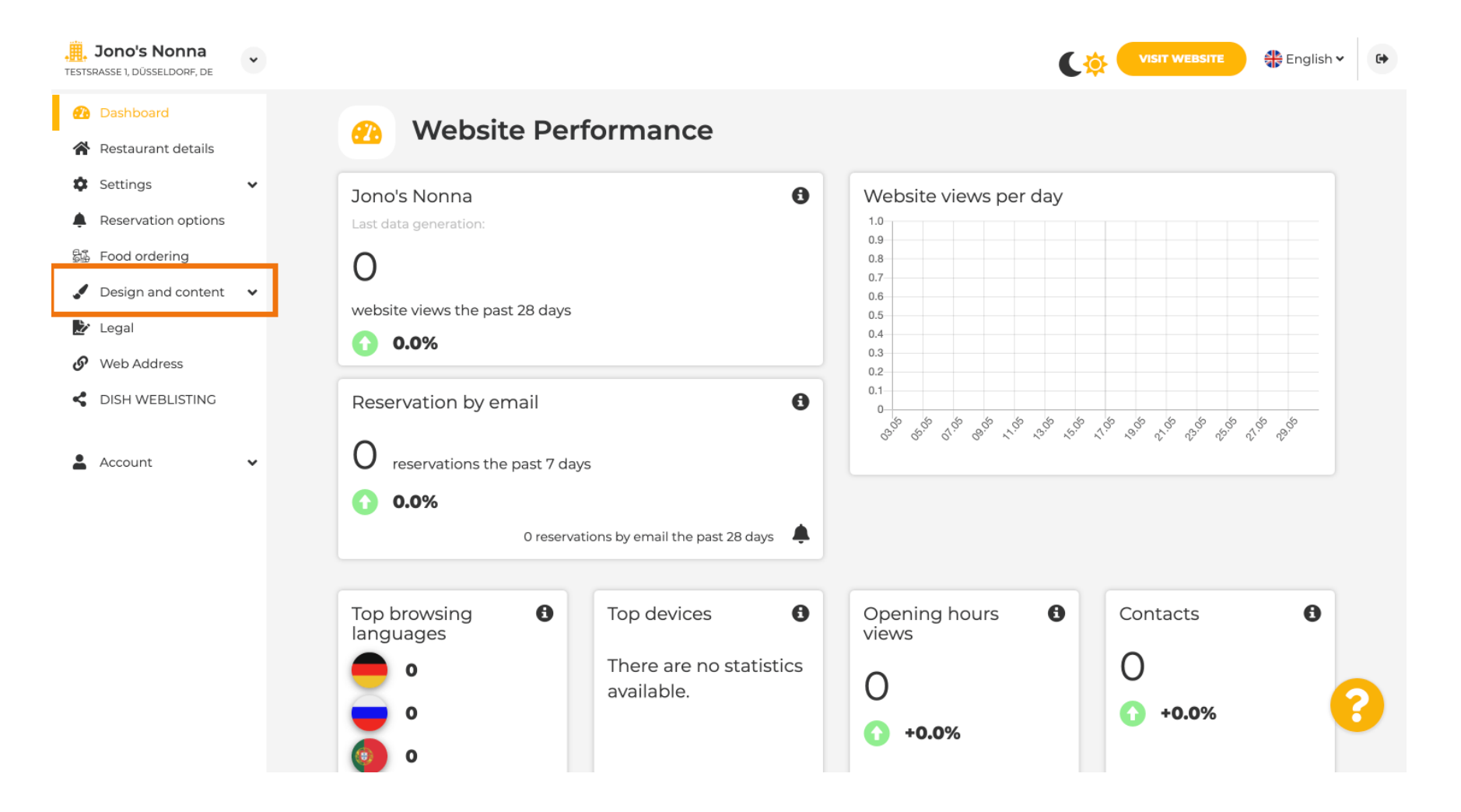

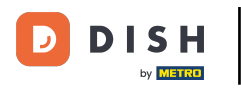

Webové stránky DISH – Změňte pořadí obsahu na svých webových stránkách

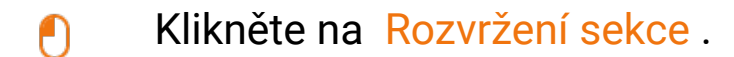

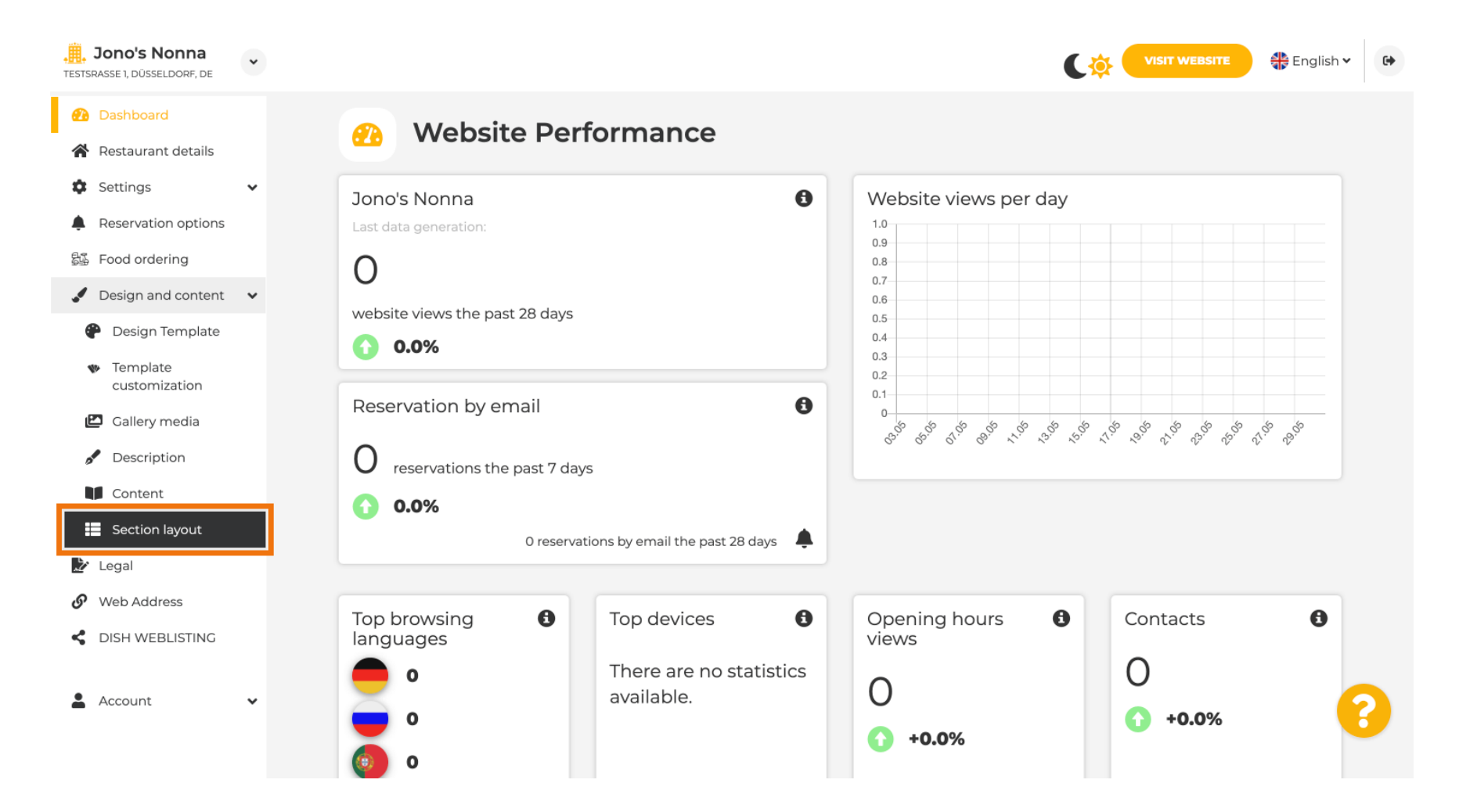

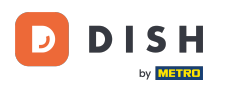

Web se načte se všemi různými sekcemi, které jste na svém webu aktivovali a neaktivovali. Poznámka: pokud nejsou aktivovány, budou šedé.

| Jono's Nonna<br>Testsrasse 1, düsseldorf, de               | • | C 🔅                                                                                                    | VISIT WEBSITE                        | • |
|------------------------------------------------------------|---|----------------------------------------------------------------------------------------------------|--------------------------------------|---|
| <ul><li>Dashboard</li><li>Restaurant details</li></ul>     |   | Section Layout                                                                                                    |                                      |   |
| <ul><li>Settings</li><li>Reservation options</li></ul>     | ~ | This is how the content on your website is layed out currently. Change the layout of your website by dragging the sections. |                                      |   |
| <ul><li>Food ordering</li><li>Design and content</li></ul> | ~ | A Header                                                                                                    | This section always stays at the top |   |
| <ul> <li>Design Template</li> <li>Template</li> </ul>      |   | III ↑↓ Description                                                                                                    | C'                                   |   |
| Customization                                              |   | ≣ ↑↓ Мар                                                                                                    | Ľ                                    |   |
| Content                                                    |   | III ↑↓ Food Order                                                                                                    | Z <sup>*</sup>                       |   |
| Legal                                                      |   |                                                                                                    | Z"                                   |   |
| CONTROLATIONS                                              |   | ii ↑ ↓ French                                                                                                    | C"                                   |   |
| Account                                                    | × | II ↑ ↓ Opening hours                                                                                                    | ď                                    | 8 |
|                                                            |   |                                                                                                    |                                      |   |

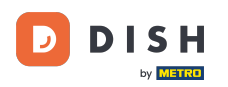

#### Kliknutím na následující zvýrazněnou oblast přetáhněte svůj oddíl a změňte jeho polohu. Poznámka: Záhlaví a zápatí jsou zašedlé, uzamčené a nepohyblivé. Záhlaví je vždy umístěno nahoře a zápatí dole.

| Jono's Nonna<br>Testsrasse 1, düsseldorf, de   | * | C.🄅                                                                                                    | VISIT WEBSITE | 6 |
|------------------------------------------------|---|----------------------------------------------------------------------------------------------------|---------------|---|
| 🕐 Dashboard                                    |   |                                                                                                    |               |   |
| 倄 Restaurant details                           |   | Section Layout                                                                                                    |               |   |
| Settings                                       | ~ | This is how the content on your website is layed out currently. Change the layout of your website by dragging the sections. |               |   |
| Reservation options                            |   |                                                                                                    |               |   |
| 郧 Food ordering                                |   |                                                                                                    |               |   |
| 🖌 Design and content                           | ~ | meader                                                                                                    |               |   |
| 🅐 Design Template                              |   |                                                                                                    | <b>1</b>      |   |
| <ul> <li>Template<br/>customization</li> </ul> |   | Description                                                                                                    |               |   |
| 🖆 Gallery media                                |   | ‼ ↑↓ Мар                                                                                                    |               |   |
| Description                                    |   |                                                                                                    |               |   |
| Content                                        |   | III 1 4 Food Order                                                                                                    |               |   |
| Section layout                                 |   |                                                                                                    |               |   |
| 達 Legal                                        |   | II 1 4 Reservation Widget                                                                                                   |               |   |
| 🔗 Web Address                                  |   |                                                                                                    |               |   |
| CISH WEBLISTING                                |   | III ↑ ↓ French                                                                                                    | C"            |   |
|                                                |   |                                                                                                    |               |   |
| Account                                        | * |                                                                                                    | C (           | 2 |
|                                                |   |                                                                                                    |               |   |
|                                                |   |                                                                                                    |               |   |

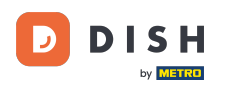

#### Webové stránky DISH – Změňte pořadí obsahu na svých webových stránkách

## Jeho poloha byla změněna.

| <b>, Jono's Nonna</b><br>TESTSRASSE 1, DÜSSELDORF, DE                   | • | C 🌣                                                                                                    | VISIT WEBSITE                        | • |
|-------------------------------------------------------------------------|---|----------------------------------------------------------------------------------------------------|--------------------------------------|---|
| <ul><li>Dashboard</li><li>Restaurant details</li></ul>                  |   | Section Layout                                                                                                    |                                      |   |
| <ul><li>Settings</li><li>Reservation options</li></ul>                  | ~ | This is how the content on your website is layed out currently. Change the layout of your website by dragging the sections. |                                      |   |
| Food ordering     Design and content                                    | ~ | A Header                                                                                                    | This section always stays at the top |   |
| <ul> <li>Design Template</li> <li>Template<br/>customization</li> </ul> |   | іі ↑↓ Мар                                                                                                    | C"                                   |   |
| <ul><li>Gallery media</li><li>Description</li></ul>                     |   | III ↑↓ Food Order                                                                                                    | C"                                   |   |
| Content                                                                 |   | II ↑↓ Description                                                                                                    | ď                                    |   |
| <ul> <li>Legal</li> <li>Web Address</li> </ul>                          |   | III ↑ ↓ Reservation Widget                                                                                                  | C"                                   |   |
| DISH WEBLISTING                                                         | J | ii ↑↓ French                                                                                                    | C"                                   |   |
|                                                                         |   | III î     Opening hours                                                                                                    | <b>∠</b> *                           | 6 |

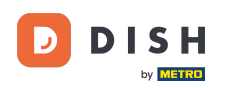

Webové stránky DISH – Změňte pořadí obsahu na svých webových stránkách

## • Kliknutím na následující šipky můžete sekci umístit dále nahoru nebo dolů.

| <b>Jono's Nonna</b><br>TESTSRASSE 1, DÜSSELDORF, DE                                        | • | C 🄅                                                                                                    | VISIT WEBSITE                       | lish 🗸 🕞 |
|--------------------------------------------------------------------------------------------|---|----------------------------------------------------------------------------------------------------|-------------------------------------|----------|
| <ul> <li>Dashboard</li> <li>Restaurant details</li> <li>Settings</li> </ul>                | ~ | This is how the content on your website is layed out currently. Change the layout of your website by dragging the sections. |                                     |          |
| Reservation options     Food ordering     Design and content                               | ÷ | Header                                                                                                    | This section always stays at the to |          |
| <ul> <li>Design Template</li> <li>Template customization</li> <li>College modia</li> </ul> |   | II ↑↓ Map                                                                                                    | 2                                   | r        |
| <ul> <li>Description</li> <li>Content</li> </ul>                                           |   | Description                                                                                                    | C                                   | 5        |
| <ul> <li>Section layout</li> <li>Legal</li> <li>Web Address</li> </ul>                     |   | II ↑↓ Reservation Widget                                                                                                    | Z                                   | 5        |
| <ul><li>DISH WEBLISTING</li><li>Account</li></ul>                                          | • | II ↑↓ French<br>II ↑↓ Opening hours                                                                                         | 2                                   | r<br>r   |
|                                                                                            |   |                                                                                                    |                                     |          |

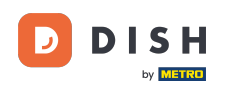

## • Kliknutím na následující zvýrazněnou oblast budete přesměrováni na stránku úprav vybrané sekce.

| <b>Jono's Nonna</b><br>TESTSRASSE 1, DÜSSELDORF, DE                                        | • | €‡                                                                                                    | VISIT WEBSITE English                | • |
|--------------------------------------------------------------------------------------------|---|----------------------------------------------------------------------------------------------------|--------------------------------------|---|
| <ul> <li>Dashboard</li> <li>Restaurant details</li> <li>Settings</li> </ul>                | • | Section Layout This is how the content on your website is layed out currently. Change the layout of your website by dragging the sections. |                                      |   |
| <ul> <li>Reservation options</li> <li>Food ordering</li> <li>Design and content</li> </ul> | ~ | A Header                                                                                                    | This section always stays at the top |   |
| <ul> <li>Design Template</li> <li>Template<br/>customization</li> </ul>                    |   | III ↑↓ Description                                                                                                    | C                                    |   |
| <ul> <li>Gallery media</li> <li>Description</li> </ul>                                     |   | іі ↑↓ Мар                                                                                                    | C <sup>2</sup>                       |   |
| <ul> <li>Content</li> <li>Section layout</li> <li>Legal</li> </ul>                         |   | III ↑↓ Reservation Widget                                                                                                    | C'                                   |   |
| <ul><li>Web Address</li><li>DISH WEBLISTING</li></ul>                                      |   | ii ↑↓ French                                                                                                    | <b>⊡</b> *                           |   |
| Account                                                                                    | ¥ | III ↑↓ Opening hours                                                                                                    | Ľ                                    | ? |
|                                                                                            |   | N A 1                                                                                                    | 1                                    |   |

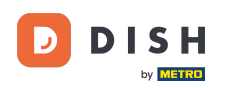

V našem případě jsme klikli na Popis webu a byli přesměrováni na editační stránku námi vybrané sekce.

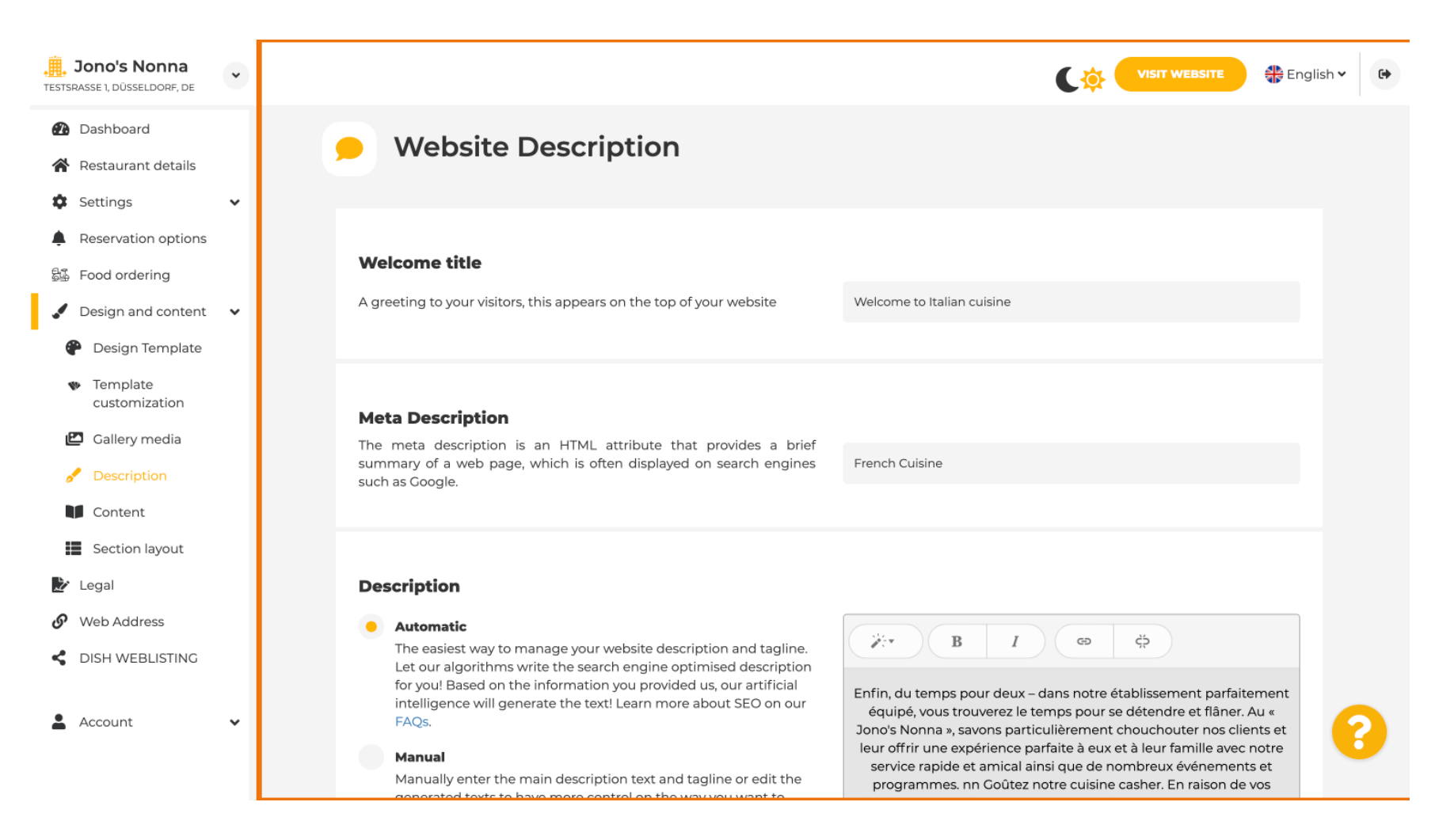

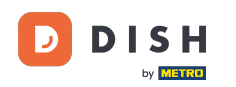

Každá galerie bude zobrazena samostatně a bude se pohybovat samostatně, takže každá z nich se může objevit přesně tam, kde chcete.

| Jono's Nonna<br>Testsrasse 1, düsseldorf, de                                | * |      |   |                    | 🏶 English 🗸    | • |
|-----------------------------------------------------------------------------|---|------|---|--------------------|----------------|---|
| <ul> <li>Dashboard</li> <li>Restaurant details</li> <li>Settings</li> </ul> | • | II † | Ļ | Description        | ß              |   |
| Reservation options Solutions                                               |   | II † | Ļ | Мар                | ß              |   |
| <ul> <li>Design and content</li> <li>Design Template</li> </ul>             | ~ | II † | Ļ | Food Order         |                |   |
| <ul> <li>Template<br/>customization</li> </ul>                              |   | II † | Ļ | Reservation Widget |                |   |
| <ul><li>Gallery media</li><li>Description</li></ul>                         |   | II 1 | Ļ | French             | ď              |   |
| Content Section layout                                                      |   | II † | Ļ | Opening hours      | Ľ"             |   |
| <ul><li>Legal</li><li>Web Address</li></ul>                                 |   | II † | Ļ | Payment options    | Ľ"             |   |
| CISH WEBLISTING                                                             |   | II † | Ļ | New album          | ď              |   |
| Account                                                                     | * | II † | Ļ | Galleries          | C <sup>r</sup> |   |

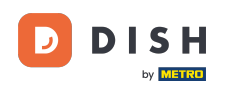

## Pokud vytvoříte novou galerii, zobrazí se v části Galerie.

| <b>Jono's Nonna</b><br>TESTSRASSE 1, DÜSSELDORF, DE | * |   |     |                    | 🛟 English 🗸 | • |
|-----------------------------------------------------|---|---|-----|--------------------|-------------|---|
| 🕐 Dashboard                                         |   |   | 1 + | Reservation widget | 6           |   |
| 倄 Restaurant details                                |   |   | • 1 | Frank              | -1          |   |
| Settings                                            | ~ |   | 1 + | French             |             |   |
| Reservation options                                 |   |   | • 1 | On an in a house   | -2          |   |
| 昂多 Food ordering                                    |   |   | 1 + | Opening nours      | 6           |   |
| 🖌 Design and content                                | ~ |   | • 1 | Promont options    | -2          |   |
| Pesign Template                                     |   |   | 1 + | Payment options    | 6           |   |
| <ul> <li>Template</li> <li>customization</li> </ul> |   |   | t I | New album          | C'          |   |
| 🖾 Gallery media                                     |   | _ |     |                    | _           |   |
| A Description                                       |   |   | ↑↓  | Galleries          | ď           |   |
| Content                                             |   | _ |     |                    |             |   |
| Section layout                                      |   |   | ↑↓  | Menu               | ď           |   |
| 환 Legal                                             |   |   |     |                    |             |   |
| <ul> <li>Web Address</li> </ul>                     |   |   | t t | About Us           |             |   |
| dish weblisting                                     |   |   |     |                    |             |   |
| Account                                             | ~ |   | ↑↓  | Events             | Z           |   |
|                                                     |   |   |     |                    | -           |   |
|                                                     |   |   | ↑↓  | Vouchers           | ß           |   |

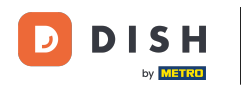

# • Klikněte na ULOŽIT .

| Jono's Nonna<br>TESTSRASSE 1, DÜSSELDORF, DE | * |                                                            | VISIT WEBSITE 🕀 English 🗸 🚱                                    |
|----------------------------------------------|---|------------------------------------------------------------|----------------------------------------------------------------|
| 🕐 Dashboard                                  |   | II ↑↓ Menu                                                 |                                                                |
| Restaurant details                           |   |                                                            |                                                                |
| Settings                                     | ~ | ii 1 ↓ About Us                                            |                                                                |
| Reservation options                          |   |                                                            |                                                                |
| 郧 Food ordering                              |   | ii î l Events                                              |                                                                |
| 🖌 Design and content                         | * |                                                            |                                                                |
| 🕐 Design Template                            |   | ii ↑↓ Vouchers                                             |                                                                |
| Template<br>customization                    |   |                                                            |                                                                |
| 🖾 Gallery media                              |   | 11 1 J Services                                            |                                                                |
| Description                                  |   |                                                            |                                                                |
| Content                                      |   | 🗄 î 👃 Review Feedback                                      |                                                                |
| Section layout                               |   |                                                            |                                                                |
| 🏄 Legal                                      |   | II ↑ ↓ Contact Form                                        | 2                                                              |
| <ul> <li>Web Address</li> </ul>              |   |                                                            |                                                                |
| CISH WEBLISTING                              |   | E Footer                                                   |                                                                |
| Account                                      | ~ | H save                                                     |                                                                |
|                                              | C | Designed by Hospitality Digital GmbH. All rights reserved. | Imprint   FAQ   Terms of Use   Data Privacy   Privacy Settings |

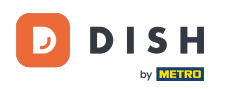

## i Změny byly uloženy.

| <b>Jono's Nonna</b><br>TESTSRASSE 1, DÜSSELDORF, DE | * |                                                                                                   | VISIT WEBSITE English 🗸             | •  |
|-----------------------------------------------------|---|---------------------------------------------------------------------------------------------------|-------------------------------------|----|
| Dashboard                                           |   | Section Lavout                                                                                    | ✔ New order of the blocks is saved. | ×  |
| 倄 Restaurant details                                |   | Section Layout                                                                                    |                                     | 10 |
| Settings                                            | ~ | This is how the content on your website is laved out currently. Change the layout of your website | by dragging the sections.           |    |
| Reservation options                                 |   | ······································                                                            |                                     |    |
| 歸 Food ordering                                     |   | 0 Harden                                                                                          |                                     |    |
| 🖌 Design and content                                | ~ | Header                                                                                            |                                     |    |
| 🕐 Design Template                                   |   |                                                                                                   |                                     |    |
| <ul> <li>Template<br/>customization</li> </ul>      |   | III T ↓ Description                                                                               | <u>ک</u>                            |    |
| 🖆 Gallery media                                     |   | іі ↑ ↓ Мар                                                                                        |                                     |    |
| 🖋 Description                                       |   |                                                                                                   |                                     |    |
| Content                                             |   | iii ↑ ↓ Food Order                                                                                |                                     |    |
| Section layout                                      |   |                                                                                                   |                                     |    |
| 🎽 Legal                                             |   | 🔢 î 👃 Reservation Widget                                                                          |                                     |    |
| 🔗 Web Address                                       |   |                                                                                                   |                                     |    |
| CISH WEBLISTING                                     |   | iii ↑ ↓ French                                                                                    |                                     |    |
| Account                                             | ~ | iii ↑ ↓ Opening hours                                                                             | C (                                 |    |
|                                                     |   |                                                                                                   |                                     |    |

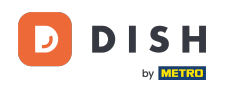

Kliknutím na NAVŠTÍVIT WEBOVÉ STRÁNKY zobrazíte změny provedené v sekcích na vašem webu DISH.

| <b>Jono's Nonna</b><br>TESTSRASSE 1, DÜSSELDORF, DE | * |                                                                                                   | VISIT WEBSITE CIGIIsh V             | •  |
|-----------------------------------------------------|---|---------------------------------------------------------------------------------------------------|-------------------------------------|----|
| 🕐 Dashboard                                         |   | Section Lavout                                                                                    | ✓ New order of the blocks is saved. | 20 |
| 倄 Restaurant details                                |   | Section Layout                                                                                    |                                     |    |
| Settings                                            | ~ | This is how the content on your website is layed out currently. Change the layout of your website | by dragging the sections.           |    |
| Reservation options                                 |   |                                                                                                   |                                     |    |
| 郧 Food ordering                                     |   | A Header                                                                                          |                                     |    |
| 🖌 Design and content                                | ~ | header                                                                                            |                                     |    |
| Posign Template                                     |   |                                                                                                   | C2                                  |    |
| <ul> <li>Template</li> <li>customization</li> </ul> |   |                                                                                                   |                                     |    |
| 🖾 Gallery media                                     |   | іі ↑↓ Мар                                                                                         |                                     |    |
| Description                                         |   |                                                                                                   |                                     |    |
| Content                                             |   | III ↑ ↓ Food Order                                                                                | ⊡"<br>I                             |    |
| Section layout                                      |   |                                                                                                   |                                     |    |
| 🏂 Legal                                             |   | Reservation Widget                                                                                |                                     |    |
| 🔗 Web Address                                       |   |                                                                                                   |                                     |    |
| CISH WEBLISTING                                     |   | III ↑ ↓ French                                                                                    |                                     |    |
|                                                     |   |                                                                                                   |                                     |    |
| 🛓 Account                                           | * | III ↑ ↓ Opening hours                                                                             | C                                   |    |
|                                                     |   |                                                                                                   |                                     |    |

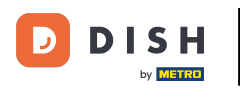

# To je vše. Hotovo.

| Jono's Nonna<br>TESTSRASSE 1, DÜSSELDORF, DE        | • |                                                                                                   | VISIT WEBSITE 🖶 English 🗸           | 6 |
|-----------------------------------------------------|---|---------------------------------------------------------------------------------------------------|-------------------------------------|---|
| Dashboard                                           |   | Eaction Lavout                                                                                    | ✓ New order of the blocks is saved. | × |
| Restaurant details                                  |   |                                                                                                   |                                     |   |
| Settings                                            | ~ | This is how the content on your website is layed out currently. Change the layout of your website | by dragging the sections.           |   |
| Reservation options                                 |   |                                                                                                   |                                     |   |
| 🕰 Food ordering                                     |   | A Header                                                                                          |                                     |   |
| 🖌 Design and content                                | ~ |                                                                                                   |                                     |   |
| 🕐 Design Template                                   |   |                                                                                                   | <b>Z<sup>4</sup></b>                |   |
| <ul> <li>Template</li> <li>customization</li> </ul> |   |                                                                                                   |                                     |   |
| 🖆 Gallery media                                     |   | іі ↑ ↓ Мар                                                                                        |                                     |   |
| Description                                         |   |                                                                                                   |                                     |   |
| Content                                             |   | III ↑ ↓ Food Order                                                                                |                                     |   |
| Section layout                                      |   |                                                                                                   |                                     |   |
| 🛃 Legal                                             |   | III ↑ ↓ Reservation Widget                                                                        |                                     |   |
| 🔗 Web Address                                       |   |                                                                                                   |                                     |   |
| CISH WEBLISTING                                     |   | ii ↑ ↓ French                                                                                     |                                     |   |
|                                                     |   |                                                                                                   |                                     |   |
| Account                                             | ~ |                                                                                                   | c" 🧲                                |   |
|                                                     |   |                                                                                                   |                                     |   |

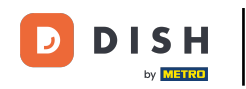

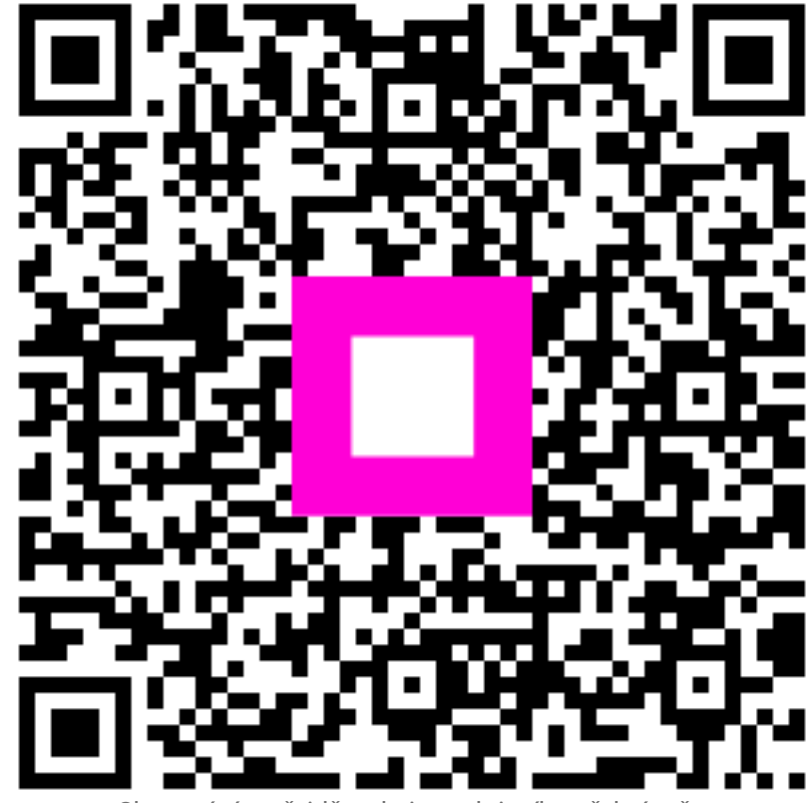

Skenováním přejděte do interaktivního přehrávače